# 😑 🖯 ネットバンキング 初回設定手順

(スマートフォンでご利用のお客さま)

# 【eネットバンキング初回設定時のご注意事項】

#### ●<u>ID・パスワードについて</u>

・「ユーザーID」「ログインパスワード」「確認用パスワード」は、それぞれ異なるものをご登録ください。事前に決めておいていただくとスムーズです。

また数字のみをご登録いただくときは、生年月日・電話番号・同一数字の連続(111111)など、第三者から推測されやすい数字は避けてください。 ・「ユーザーID」「ログインパスワード」「確認用パスワード」は、今後eネットバンキングにログインされる際に必要となります。

#### お忘れにならないようご注意ください。

なお、その他の「仮ログインパスワード」「仮確認用パスワード」や、アプリの初期設定時に利用する「利用開始パスワード」「サービスID」「ユーザーID」は 初期設定完了後は不要となります。

# ●ご登録いただくメールアドレスについて

・ご登録いただくメールアドレスには、振込や投資信託の購入、設定変更など各種取引を受付したことをお知らせする取引確認メールが送信されます。 ・スマートフォン等のメールアドレスを登録される場合、迷惑メールの設定をご確認ください。迷惑メール設定で受信制限をしている場合は、 「@webcenter.anser.or.jp」「@otp-auth.net」が受信できるよう設定を変更してください。

・メールアドレスを変更された場合は、eネットバンキングの「お取引メニュー」内、「お客さま情報確認・変更」からメールアドレスの変更をお願いいたします。

## ●1日あたりの振込・振替限度額について

・初回登録時、1口座あたりの上限は0~50万円で登録いただきます。その後ワンタイムパスワード設定後、上限1,000万円まで限度額を変更できます。(限度額を引き上げる場合、変更登録から2日後に引き上げとなります)

・0万円とした場合、その口座からの振替・振込はできません。

・カードローン口座は、お客さまのご利用限度額以下となります。

## ●ワンタイムパスワードについて

・スマートフォンでeネットバンキングをご利用いただく場合は、ワンタイムパスワードアプリのご利用が必要となります。

本手順(10)以降はワンタイムパスワードアプリのダウンロードおよび設定手順です。

・機種変更やSIMの変更等行われる場合は、必ずワンタイムパスワードの利用解除が必要となります。

変更前にeネットバンキングログインいただき、「お取引メニュー」の「お客さま情報確認・変更」、

「ワンタイムパスワード設定」より必ず利用解除をお願いいたします。機種変更後は、当行ホームページより、eネットバンキングへログインしてください。

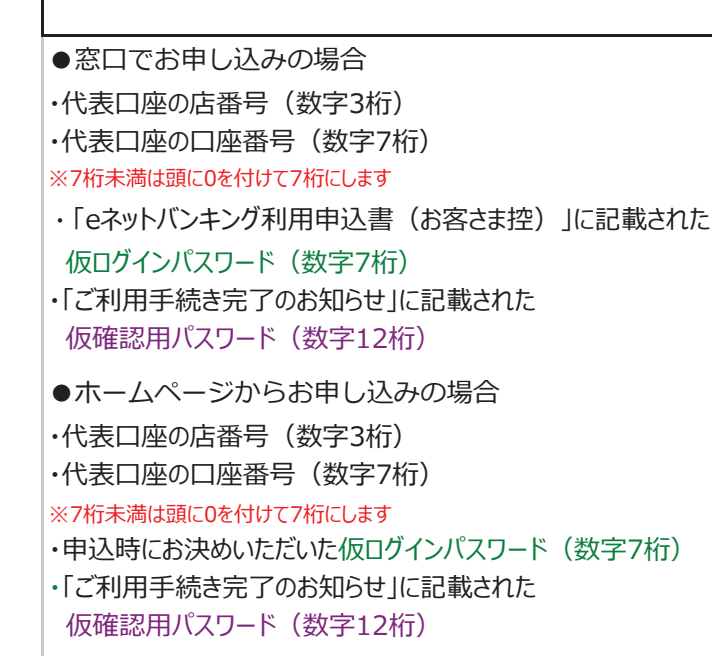

| → 第四北越銀行<br>#8882-7:000 点版<br>2742                            | (1)当行ホームページより<br>入ります。    |
|---------------------------------------------------------------|---------------------------|
| 省略                                                            |                           |
|                                                               | どちらからでも移動できます             |
| 商品・サービス<br>第四北級銀行<br>○●ネットバンキング<br>ログイン                       | (2)「ユーザーID取得」を<br>タップします。 |
| 初めての方<br>お中込後、初めてご利用の方は、こちらてユーザー I D取得をお<br>部いし<br>ユーザー I D取得 |                           |
| <b>  ユーザー   D取得済の方</b><br>ユーザー   D<br>(平病英数平6~12年)            |                           |
| ログインパスワード                                                     |                           |

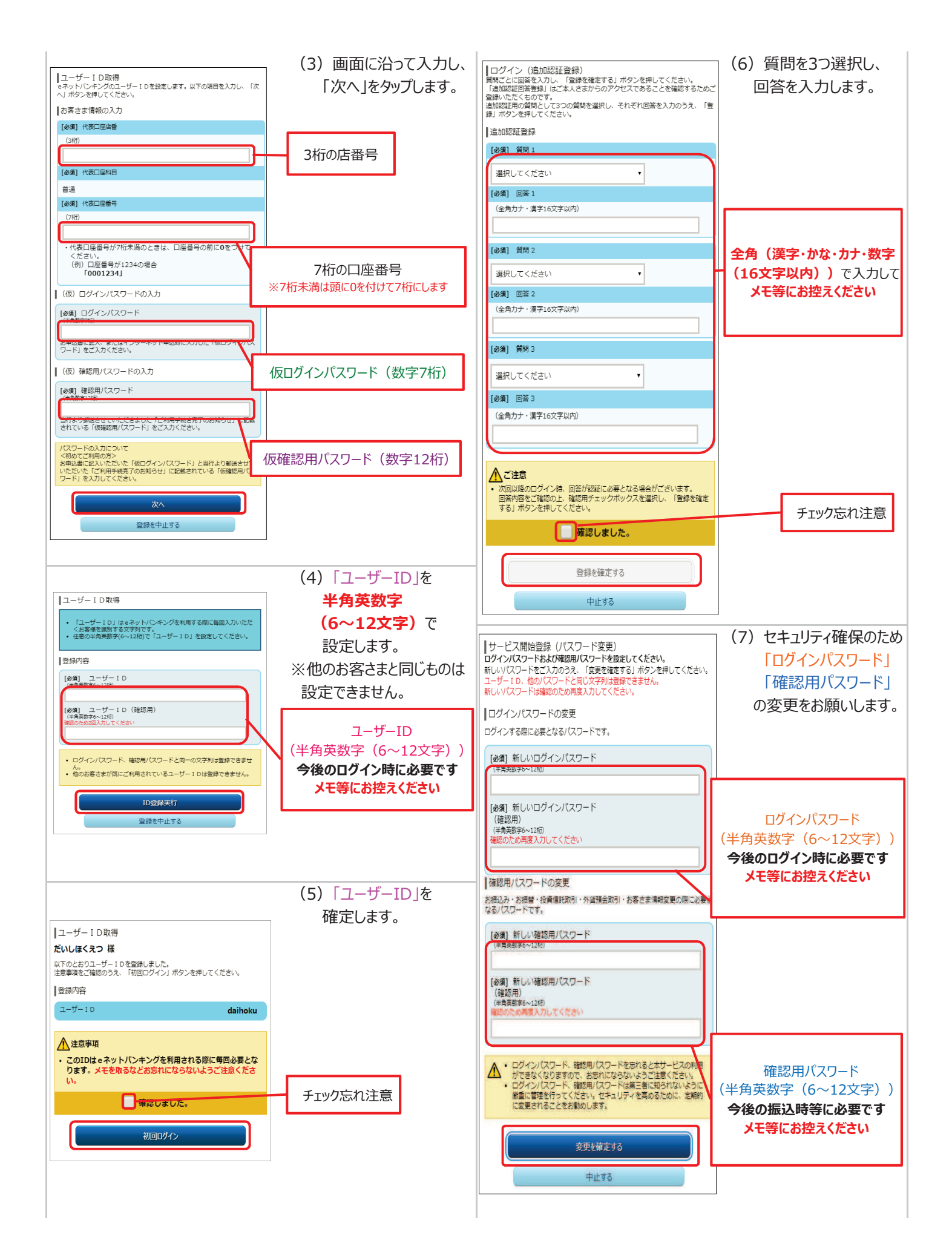

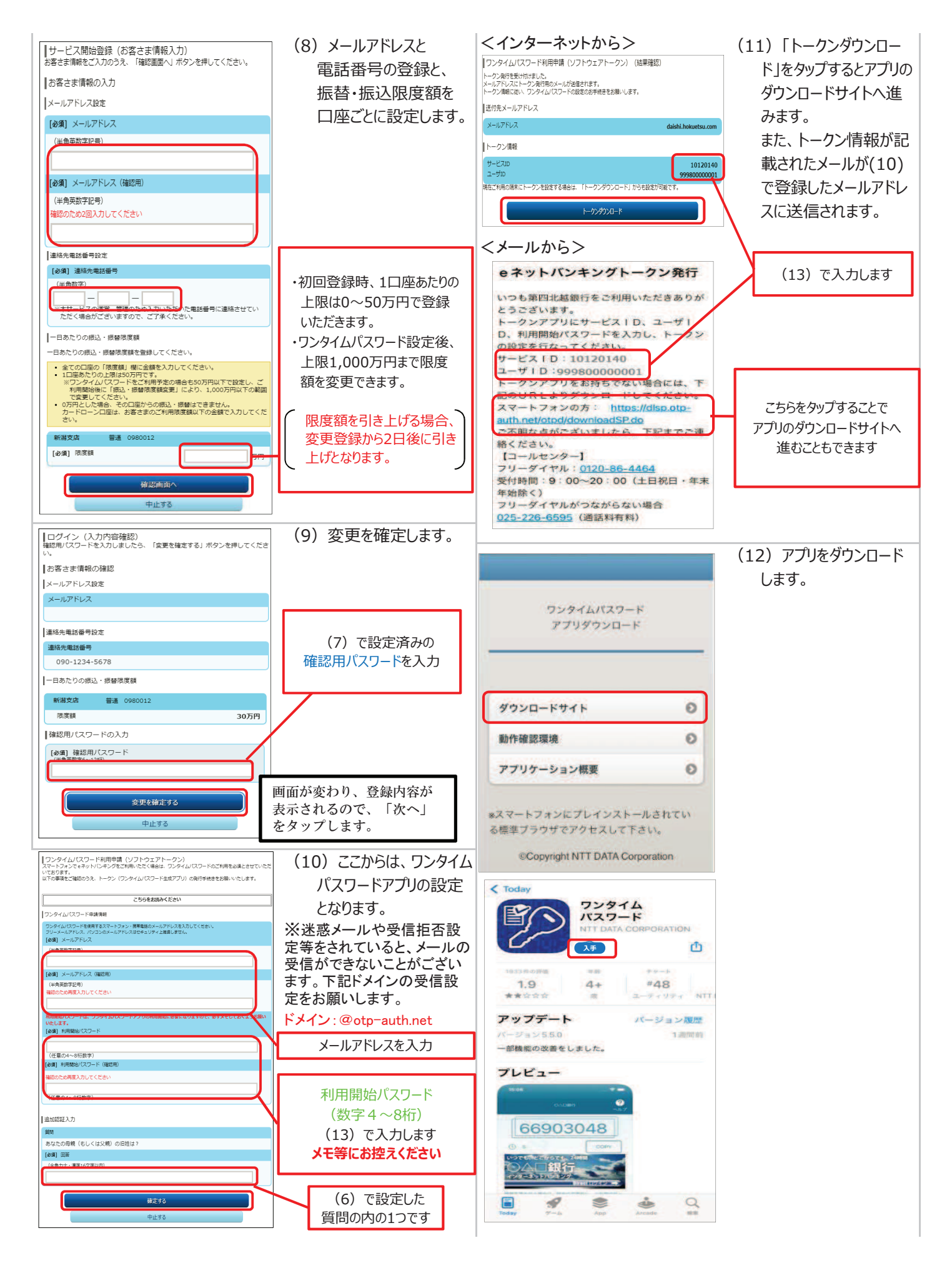

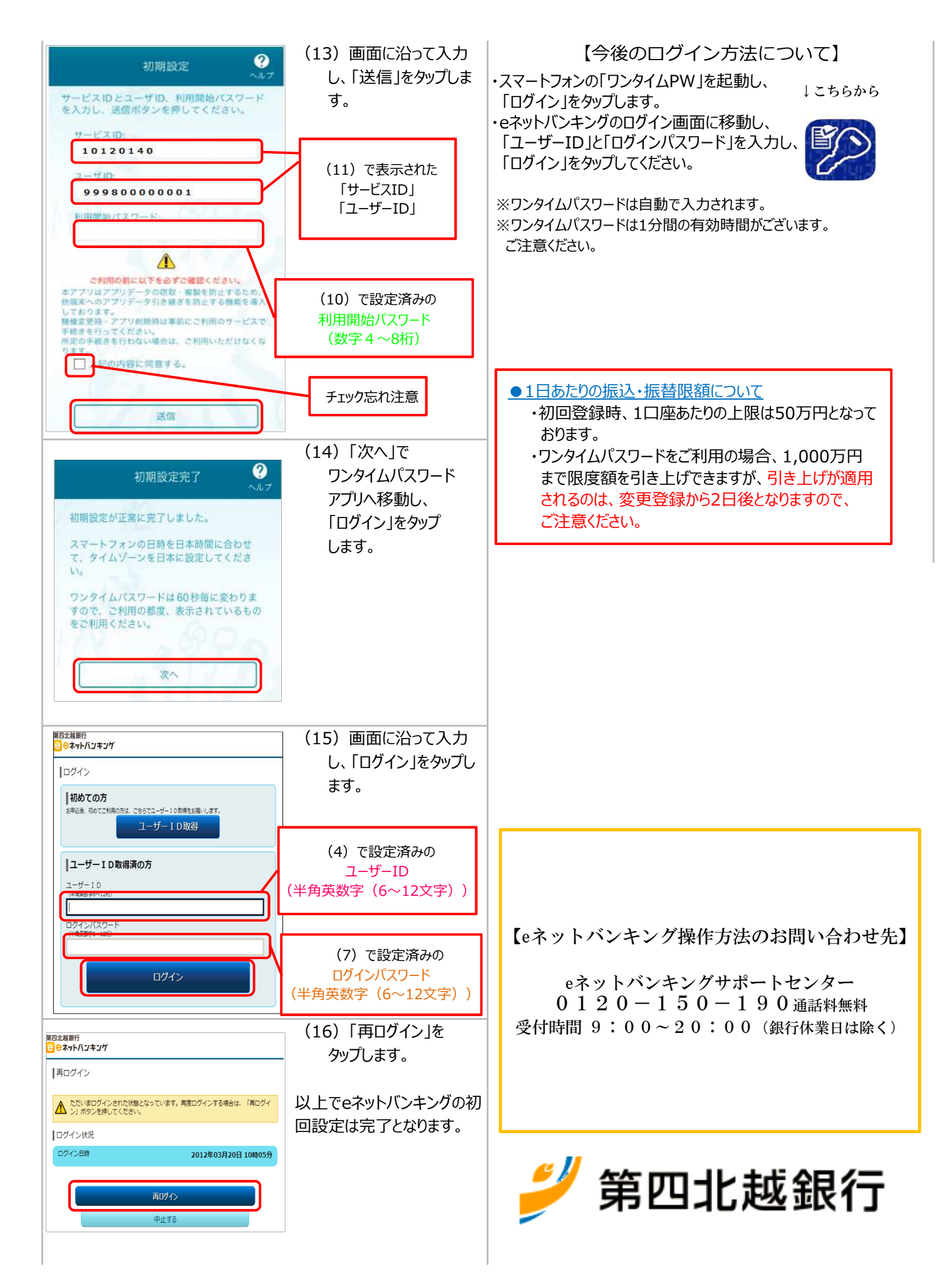